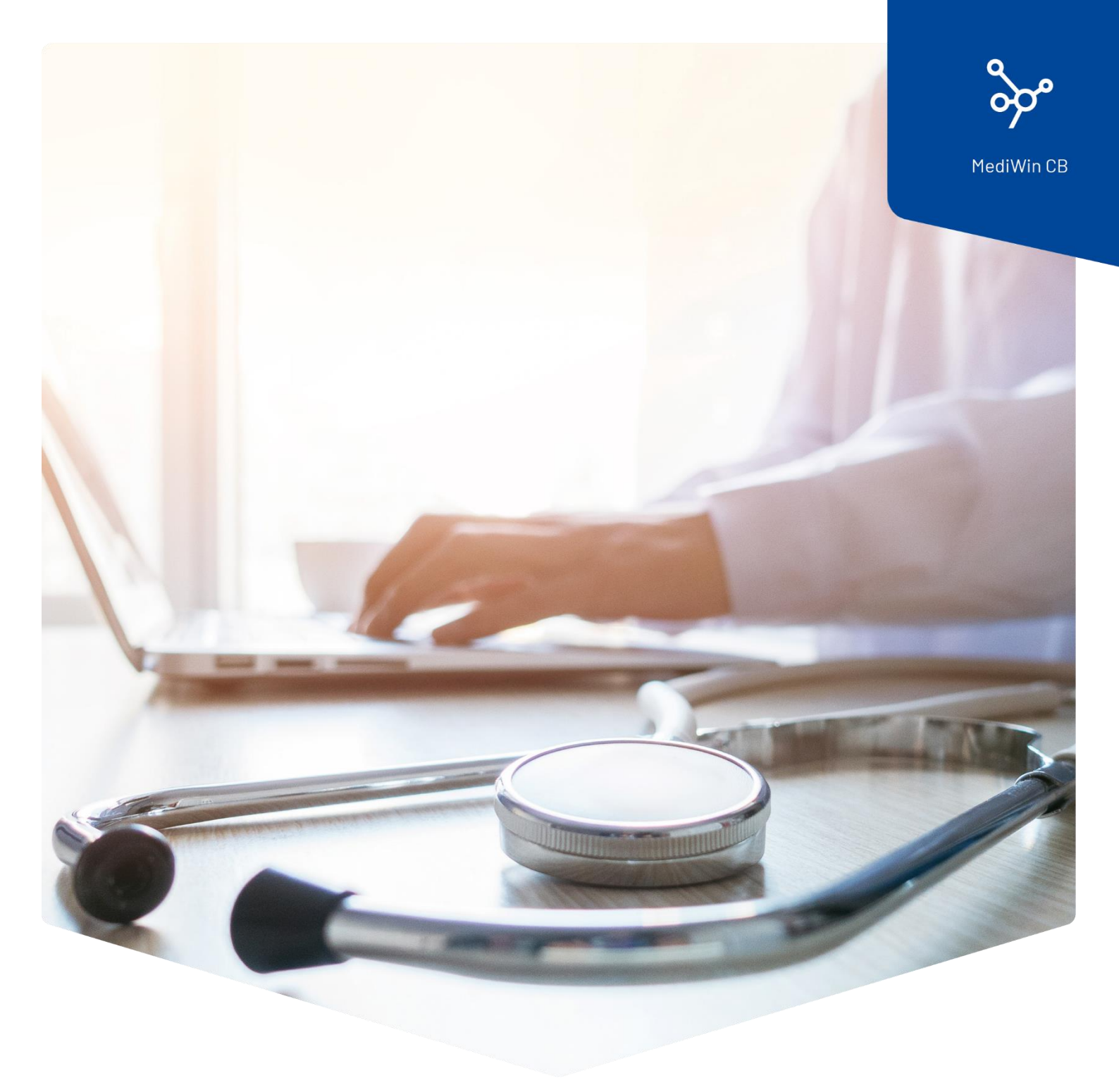

# Installation

MediWin CB sur un poste secondaire

 ÄRZTEKASSE

 CAISSE DES MÉDECINS

 C
 M

 CASSA DEI MEDICI

## Sommaire

| Installation de MediWin CB sur un poste secondaire (client) | 3 |
|-------------------------------------------------------------|---|
| Préparation                                                 | 3 |
| Installation                                                | 4 |
| Fin de l'installation                                       | 7 |
| Support                                                     | 8 |

## Installation de MediWin CB sur un poste secondaire (client)

Après une mise à jour de MediWin CB sur le serveur / l'ordinateur principal, la version client est en général automatiquement installée sur tous les postes secondaires.

Comme il n'existe malheureusement pas de standard d'installation de Windows, il arrive dans certains cas que la version actuelle ne soit pas installée automatiquement sur un ou plusieurs postes secondaires client(s).

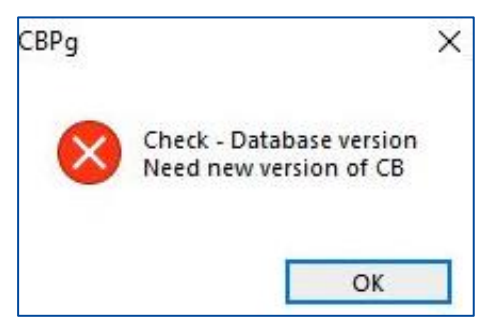

Vous recevez le message d'erreur suivant lorsque vous lancez l'application.

Dans ce cas, la bonne version doit être installée manuellement sur la station concernée.

Pour toute question ou si vous n'arrivez pas à vous en sortir, veuillez vous adresser à notre Service Desk. Vous pouvez nous joindre par e-mail à l'adresse : <u>servicedesk.suisseromande@caisse-des-medecins.ch</u> ou par téléphone au numéro 022 839 90 20.

Pour la mise à jour manuelle du client, suivez les étapes suivantes.

#### Préparation

Trouvez le chemin d'accès au dossier **AKCM** sur le serveur / l'ordinateur principale.

Il s'agit du PC sur lequel MediWin CB a été installé au préalable avec le **Setup\_CBMigrationPS\_Server\_32\_xy.exe** téléchargé.

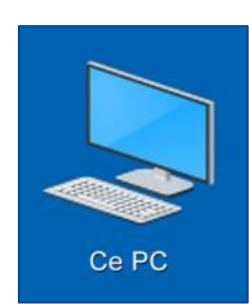

Ouvrez l'explorateur Windows en faisant un double clic sur Ce PC sur le bureau (alternativement, la combinaison de touches **Windows+E**).

| ← → ∽ ↑ 🎐 > Réseau |   |                  |          |
|--------------------|---|------------------|----------|
| 🗸 🖈 Accès rapide   |   | ✓ Ordinateur (4) |          |
| 🔜 Bureau           | * |                  |          |
| Téléchargements    | * |                  |          |
| Documents          | * | PC01             | PC01-SRV |
| Images             | * |                  |          |
| Formulaires        | * |                  |          |
| Radiologie         | * |                  |          |
| 📕 Cabinet          | * |                  |          |
| > 🗢 Ce PC          |   |                  |          |
| > 🕩 Réseau         |   |                  |          |

Sur le côté gauche de la fenêtre, cliquez sur **Réseau**. Sur le côté droit, tous les ordinateurs disponibles s'affichent. Cherchez le serveur / l'ordinateur principal et faites un double clic dessus.

**Remarque** : le PC peut avoir un autre nom, par exemple serveur, srv, ordinateur principal ou autre.

Vous voyez le bon ordinateur si vous voyez entre autres le dossier **AKCM**. Cliquez d'abord sur **AKCM**, puis sur **Prog** et enfin sur **ClientRepo**.

Vous vous trouvez sur le bon chemin si le fichier Setup\_CBPg\_Client\_32\_10.x.xx.exe est présent.

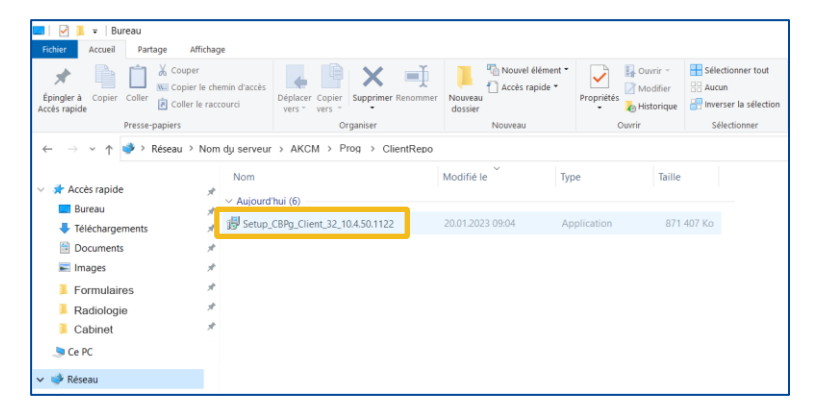

#### Installation

Betup\_CBPg\_Client\_32\_10.4.50.1122

1 Faites un double clic sur le fichier d'installation

**Setup\_CBPg\_Client\_32\_10.x.xx.exe** pour démarrer l'installation. Pour effectuer cette opération, utilisez le fichier d'installation le plus récent de tous les fichiers présents ici.

2 Après quelques instants, vous devez autoriser l'installation du CB Setup en cliquant sur **Oui**.

| Contrôle de compte d'utilisateur                                                                  | × |
|---------------------------------------------------------------------------------------------------|---|
| Voulez-vous autoriser cette application à apporter des modifications à votre appareil ?           |   |
| CB Setup                                                                                          |   |
| Éditeur vérifié : Ärztekasse Genossenschaft<br>Origine du fichier : Disque dur sur cet ordinateur |   |
| Afficher plus de détail                                                                           |   |
|                                                                                                   |   |
| Oui                                                                                               |   |

| Langue | de l'assistant d'installation X                                                      |
|--------|--------------------------------------------------------------------------------------|
| 17     | Veuillez sélectionner la langue qui sera utilisée<br>par l'assistant d'installation. |
|        | Français                                                                             |
|        | OK Annuler                                                                           |

3 Sélectionnez la langue d'installation et cliquez sur **OK**.

| 🔀 Installation - CB version 10.5.26.938                         | – 🗆 X             |
|-----------------------------------------------------------------|-------------------|
| Installation CB PostgreSQL                                      |                   |
| Répertoire d'installation de CB PostgreSQL<br>C:\AKCM_Pg_Client | Parcourir         |
|                                                                 |                   |
|                                                                 |                   |
|                                                                 | Suivant > Annuler |

4 Ne modifiez pas le chemin d'installation. Cliquez sur **Suivant**.

| 🗊 Installation - CB version 10.5.26.938               | _    |                   | ×    |
|-------------------------------------------------------|------|-------------------|------|
| Installation CB PostgreSQL                            |      | ¢                 |      |
| Sélection du dossier réseau<br>\\PC01 - SRV\AKCM\Prog | P    | a <u>r</u> courir |      |
| < Précédent Suivar                                    | 1t > | Ann               | uler |

5 Ne modifiez pas le chemin d'accès. Cliquez sur **Suivant** :

| 😥 Installation - CB version 10.5.26.938                   | _    | □ ×     |
|-----------------------------------------------------------|------|---------|
| Serveur Postgres<br>Renseigner le nom du serveur Postgres |      |         |
| PC01-SRV                                                  |      |         |
|                                                           |      |         |
|                                                           |      |         |
|                                                           |      |         |
|                                                           |      |         |
| < Précédent                                               | nt > | Annuler |

6 Le **nom du serveur** / de l'ordinateur principal devrait déjà apparaitre ici. Cliquez sur **Suivant**.

| 🛃 Installation - CB version 10.5.26.956                                                     | _          | × |
|---------------------------------------------------------------------------------------------|------------|---|
| Installation en cours<br>Veuillez patienter pendant que l'assistant installe CB sur votre o | rdinateur. |   |
| Mise à jour de la base de données                                                           |            |   |
|                                                                                             |            |   |
|                                                                                             |            |   |
|                                                                                             |            |   |
|                                                                                             |            |   |
|                                                                                             |            |   |
|                                                                                             |            |   |

7 L'installation est en cours.

Annuler

#### Fin de l'installation

1 L'installation est finie. MediWin CB démarre. Cliquez d'abord sur **Terminer**, puis sélectionnez l'utilisateur souhaité et cliquez sur **OK**.

| Fin de l'installatio<br>L'assistant a terminé l'installation<br>L'application peut être lancée à l'a<br>le Bureau par l'installation.<br>Veuillez citquer sur Terminer pour<br>d'installation. | on de<br>de CB sur v<br>ide des icô<br>quitter l'as | CB<br>otre ordina<br>nes créées<br>isistant | ateur.<br>; sur |
|----------------------------------------------------------------------------------------------------|-----------------------------------------------------|---------------------------------------------|-----------------|
| Ĩ                                                                                                    | erminer                                             |                                             |                 |

| [102] - Sélection d'un utilisateur |                   |          |      |  |
|------------------------------------|-------------------|----------|------|--|
| Utilisateu                         | r:                |          |      |  |
| Entrer le te                       | exte à rechercher |          |      |  |
| Code                               | Nom               | Prénom   |      |  |
| <b>&gt;</b>                        | 2 Médecin         | Dupont   |      |  |
|                                    | 1 Assistante      | Médicale |      |  |
|                                    | 3 CDM             | CDM      |      |  |
|                                    |                   |          |      |  |
| Mot de pa                          | isse :            |          |      |  |
| 4.                                 |                   |          |      |  |
| 10.5.26.95                         | б ОК              | Annuler  | Aide |  |

**Attention** : veuillez quitter MediWin une nouvelle fois après le premier démarrage et le redémarrer.

### Support

- Téléphone : +41(0) 22 839 90 20
   Vous pouvez nous joindre par téléphone aux horaires suivants :
   Du lundi au vendredi de 08h00 à 12h00 et de 13h00 à 17h00
- E-mail : servicedesk.suisseromande@caisse-des-medecins.ch
   Nous recevons à tout moment votre demande par e-mail et vous répondons dans les plus brefs délais.